# **SIGEVA - UNQ**

# INSTRUCTIVO DE PRESENTACIÓN SÓLO PARA DIRECTORES/AS

#### Válido para los Seguimientos a Programas y Proyectos de I+D y PITVA

Para poder postularse en la convocatoria correspondiente, el/la Director/a del Programa/Proyecto, así como sus integrantes, deben registrarse en el SIGEVA UNQ (https://unq.sigeva.gob.ar/auth/index.jsp) y realizar todos los pasos de migración de datos entre las distintas plataformas, CVar, SIGEVA CONICET, SIGEVA UNQ (se recomienda leer: http://secretariadeinvestigacion.web.unq.edu.ar/wp-content/uploads/sites/30/2018/04/instructivo-de-migracion\_cvar\_sigevas.pdf).

## Primer paso: INSTRUCCIONES SÓLO PARA DIRECTORES/AS DE PROGRAMAS/PROYECTOS.

**IMPORTANTE: SÓLO** puede postularse el/la Director/a de un Programa o Proyecto de I+D o PITVA. **NO** deben iniciar el trámite los/as Directores/as de Proyectos dentro de Programas, ni los /as codirectores/as ni los integrantes en general.

El sistema reconoce como Director/a a la persona que se postula. Si se postula una persona que no es el/la Directora/a del Programa o Proyecto se crearán múltiples programas o proyectos que serán inadmisibles en la presente convocatoria.

#### 1- Ingrese al sistema https://unq.sigeva.gob.ar/auth/index.jsp

|                    | Universidad Nacional de Quilmes     | Sistema Integral de Gestión y Evaluación                                                                                                    |  |
|--------------------|-------------------------------------|----------------------------------------------------------------------------------------------------|--|
|                    |                                     | 24/4/2018                                                                                                    |  |
| $\sim$             | Identificación de Usuario           | Recomendaciones                                                                                                    |  |
|                    | Usuario:<br>Contrassia:<br>Ingresar | Este servicio es exclusivo para usuarios registrados. Para acceder debe<br>ingresar su Nombre de Usuario y su Contraseña y clickear "Ingresar".<br>Si usted no es un usuario registrado, haga <u>click aquí</u><br>El Nombre de Usuario es el que eligió cuando se registró.<br>Evite que otras personas vean el teclado cuando ingresa su<br>contraseña.<br>Preferentemente acceda desde una PC conocida y de confianza.<br>Usuario bloqueado o recuperación de contraseña:<br>Al 5 <sup>®</sup> intento fallido da escese al Nombre de Usuario gueda |  |
| Ingrese al sistema | i dó su contraseña presione aquí    | automáticamente bloqueado. En tal caso <u>clickee aqui</u> para obtener una<br>nueva contraseña.<br>En caso de persistir el inconveniente, envie un mensaje de correo<br>electrónico a <u>ayuda.sigevaung@ung.edu.ar</u>                                                                                                    |  |
|                    |                                     | Desarrollado por CONICET CO                                                                                                    |  |
|                    |                                     |                                                                                                    |  |

2- Seleccione el rol <u>"Usuario presentación/solicitud"</u>. Recuerde que las postulaciones sólo debe realizarlas el/la Directora/a del Programa/Proyecto.

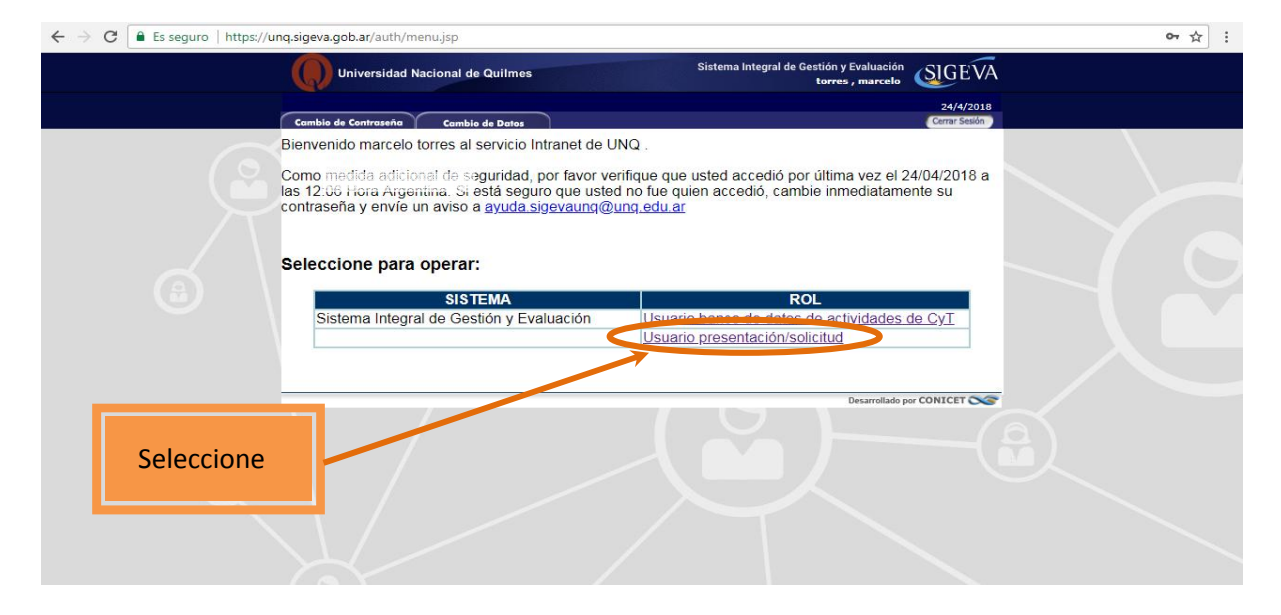

3- En la siguiente pantalla figurarán las convocatorias a la que puede postularse:

• Seguimiento PITVA

## • Seguimiento PyP I+D

El presente instructivo se realiza sobre una pantalla de prueba con la convocatoria "Proyecto Proyecto"

| Universidad Nac         | cional de Quilmes                          | Sistema Integral de Gestión y Evaluación<br>Fuentes, Alicia Noemi | <u>SVA</u>   |
|-------------------------|--------------------------------------------|-------------------------------------------------------------------|--------------|
| Principal Carátu        | la Antecedentes Convocatorias              | Cerrar Ses                                                        | sión         |
| Convocatorias Vigentes» | Trámites Realizados                        | 24/4/2                                                            | 018          |
|                         | Convocatorias vigentes                     |                                                                   |              |
|                         | Seleccione la convocatoria en la cual des  | ea postularse                                                     |              |
|                         | - PROYECTO (1)                             |                                                                   |              |
|                         | Convocatoria<br>Proyecto proyecto proyecto | Descripción<br>o proyecto de prueba Postular<br>Sair              |              |
| Seleccione (Postular)   | la convocatoria corresp<br>presentar       | oondiente al informe (PyP de I+D o PIT<br>como Director/a.        | VA) que debe |

4- En la siguiente pantalla encontrará los datos básicos de la convocatoria seleccionada. Debe cliquear el cuadro de confirmación para poder continuar

| Universidad Nacional de Quil                                              | 165 Sistema Integral de Gestión<br>Fuentes, Al                                                              | y Evaluación<br>icia Noemi |
|---------------------------------------------------------------------------|----------------------------------------------------------------------------------------------------|----------------------------|
| Principal Carátula Antece                                                 | entes Convocatorias                                                                                         | Cerrar Sesión              |
| Convocatorias Vigentes»   Trámites Real                                   | ados                                                                                                    | 24/4/2018                  |
| Confirm                                                                   | ar selección de convocatoria                                                                                |                            |
| Convocatoria seleccionada                                                 |                                                                                                    |                            |
| Objeto de evaluación:<br>Convocatoria:                                    | ROYECTO GENERICO<br>royecto proyecto<br>royecto de prueba                                                   |                            |
| Fecha desde:                                                              | 13/04/2018 hasta: 04/06/2018                                                                                |                            |
| Tilde/marque las casillas de verific<br>consideraciones, presione Volver. | ción de las consideraciones que debe cumplir para postularse a esta convocatoria y presione Continuar. Si n | o cumple con estas         |
| acuerdo con la convocatoria                                               |                                                                                                    |                            |
|                                                                           |                                                                                                    | Continuar Volver           |
|                                                                           |                                                                                                    |                            |
|                                                                           |                                                                                                    |                            |

5- Ingrese en cada ítem para completar la información correspondiente al Programa / Proyecto.

IMPORTANTE. Vea a partir del punto 7 para cargar los ítems de FORMULARIOS A COMPLETAR.

|                 |                   | sidad Naciona  | l de Quilmes        |                                                                        |                                         |                                              | Sist                                               | ema Integral de<br>Fue               | Gestión y Evaluación<br>ntes, Alicia Noemi | SIGEVA        |
|-----------------|-------------------|----------------|---------------------|------------------------------------------------------------------------|-----------------------------------------|----------------------------------------------|----------------------------------------------------|--------------------------------------|--------------------------------------------|---------------|
|                 | Principal         | Carátula       | Antecedentes        | Convocatorias                                                          |                                         |                                              |                                                    |                                      |                                            | Cerrar Sesión |
|                 | Instructivo Naveg | ación   Instru | tivo Presentación   | Convocatorias Vigentes»                                                | Archivos Ac                             | djuntos                                      |                                                    |                                      |                                            | 24/4/2018     |
|                 | Proyecto proyect  | to             |                     | PROYECTOS GENÉRIC                                                      | 0S                                      |                                              |                                                    |                                      |                                            |               |
|                 |                   |                | F                   | ORMULARIOS A COMP                                                      | LETAR                                   |                                              | Fecha Pro                                          | esentación Lí                        | mite: 04/06/20                             | 18            |
|                 | PITVA 2018        |                |                     | Carátu                                                                 | la                                      | Estado                                       | Antec                                              | edentes                              | Estado                                     |               |
|                 |                   | /              |                     | - Datos de proyecto                                                    | -                                       | Sin Datos                                    | - Grupo de investig                                | ación                                | Con Datos                                  |               |
|                 | Seguimiento PUN   | 2018           |                     | - Instituciones relaciona                                              | das                                     | Con Datos                                    | - Recursos financier                               | 05                                   | Sin Datos                                  |               |
| 7               | /                 | /              |                     | - Recusación                                                           |                                         | Sin Datos                                    | - Otras fuentes de f                               | inanciamiento                        | Sin Datos                                  |               |
|                 | Seguimiento PUN   | NQ I+D 2018    |                     | ARCHIVOS ADJUNTOS                                                      | ;                                       |                                              |                                                    |                                      |                                            |               |
|                 |                   |                |                     |                                                                        |                                         | Archivo                                      |                                                    | Estado                               |                                            |               |
|                 |                   |                |                     | - Plan de trabajo                                                      |                                         | bajo                                         |                                                    | Sin datos                            |                                            |               |
|                 |                   |                | - Excel Integrantes |                                                                        | rantes                                  |                                              | Sin datos                                          |                                      |                                            |               |
|                 | /                 |                |                     |                                                                        | - Otros docur                           | mentos                                       |                                                    | Sin datos                            |                                            |               |
|                 |                   |                | 1                   | PRESENTACION                                                           |                                         |                                              |                                                    | (*)                                  | Enviar Presentación                        |               |
| En esta columr  | na/aparec         | erán           |                     | (**) Código de                                                         | l trámite                               |                                              | PDF - Presen                                       | tación                               |                                            |               |
|                 | ;/ '              |                |                     |                                                                        |                                         | 📆 - Imprimir                                 | los formularios para                               | presentar en UNG                     | 5                                          |               |
| las convocator  | las a las q       | ue se          |                     | 80020180300002UQ                                                       |                                         |                                              | por email la presentación                          |                                      |                                            |               |
| postula. En ca  | o de ser          |                |                     |                                                                        |                                         |                                              |                                                    |                                      |                                            |               |
| Director/a de   | in PP I+D         | v de           | (                   | *) El trámite que deberá present<br>intes, haber registrado y revisado | ar ante UNQ deb<br>toda la informa      | perá imprimirlo una<br>ación.                | vez que haya presiona                              | do el botón "Enviar                  | Presentación". Recuerde                    |               |
|                 |                   | ,              | C                   | **) Debe informar el código a los<br>uego debe habilitarlos y complet  | s participantes de<br>ar la información | el trámite para que<br>1 solicitada accedier | lo ingresen mediante s<br>ndo al link 'Grupo de in | u rol 'Banco de dat<br>vestigación', | os de actividades CyT'.                    |               |
| un PHVA, se lis | staran am         | bas            |                     | CECULINIENTO                                                           |                                         |                                              |                                                    | Estad                                | a Asturaly Abiante                         |               |
| convocatorias.  | La                |                |                     | SEGUIMIENTO                                                            |                                         |                                              |                                                    | ESLAG                                | o Actual: Ablerto                          |               |
| convocatoria o  | ulo anaro         | 6              |                     | ЕТАРА                                                                  | IS                                      |                                              | Estado                                             | Fe                                   | echa                                       |               |
| convocatoria q  | lue aparei        |                |                     | Etapa Presenta                                                         | ción /                                  | Abierto                                      |                                                    | 24/0                                 | 4/2018                                     |               |
| resaltada es so | bre la cua        | al             |                     | Etapa Gestión y                                                        | Control -                               | -                                            |                                                    |                                      | -                                          |               |
| está trabajand  | 0                 |                |                     | Etapa de Resol                                                         | ución                                   |                                              |                                                    |                                      | -                                          |               |
| csta trabajanu  | 0.                |                |                     |                                                                        |                                         |                                              |                                                    |                                      |                                            |               |
|                 |                   |                |                     |                                                                        |                                         |                                              |                                                    |                                      |                                            |               |

CARGA DEL FORMULARIO. No olvide GUARDAR cada vez que realiza un procedimiento de carga

6- Complete el formulario. Inicie en el título Carátula.

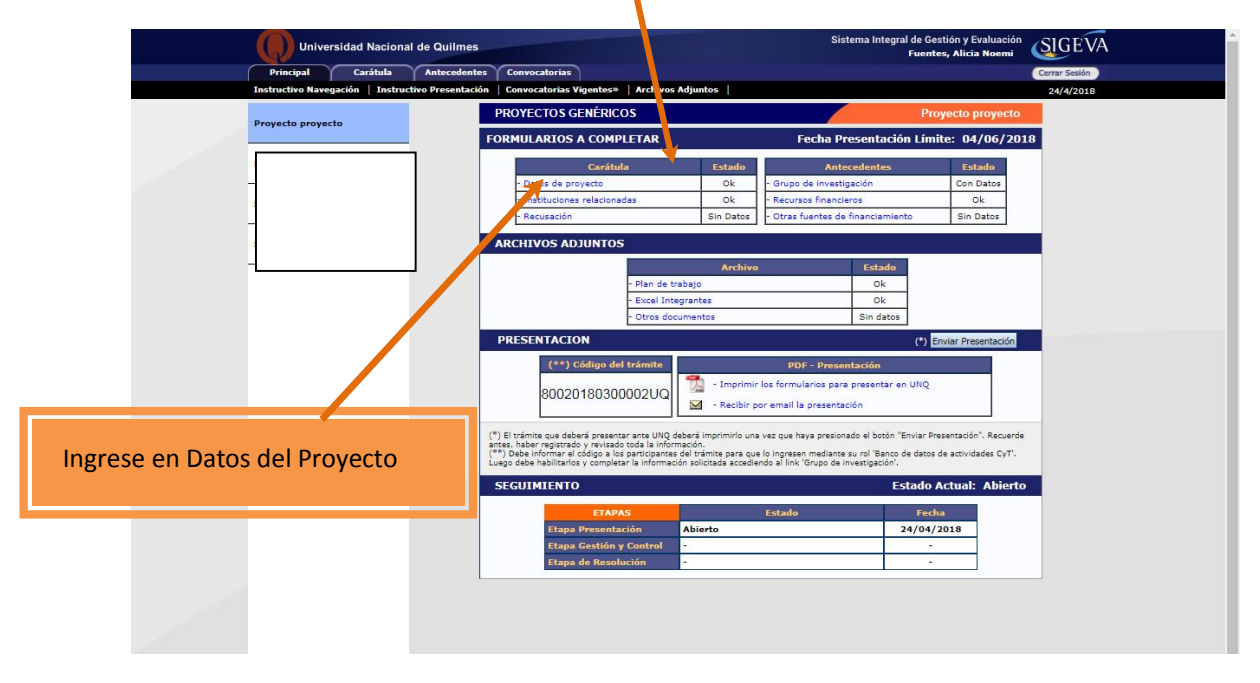

# 6.1. DATOS DEL PROYECTO

| Un Un        | versidad Nacional de Quilmes                     |                                 | Sistema Integral de Gestión y Evaluac<br>Fuentes, Alicia Noen | ión SIGEVA              |
|--------------|--------------------------------------------------|---------------------------------|---------------------------------------------------------------|-------------------------|
| Principal    | Carátula Antecedentes Convocatorias              |                                 |                                                               | Cerrar Sesión           |
| Datos del Pr | oyecto   Instituciones Relacionadas   Recusación |                                 |                                                               | 25/4/2018               |
| Proyecto     | Datos de Proyecto                                |                                 | Proyecto proyecto                                             |                         |
| projecto     | Ingrese características del proyecto             |                                 |                                                               | Guardar Salir           |
|              | Disciplina desagregada : a) 41 - AGRONO!         | MIA Y DASONOMIA                 | T                                                             |                         |
| -            | b) 8133 - CS. AM                                 | B-CAMBIOS EN EL USO DEL SU      |                                                               |                         |
| F            | Campo de aplicación: a) 0100 - Energia-          | -Varios                         | Complete todos los ít                                         | ome                     |
| -            | b) 0111 - Energia-                               | Centrales de produccion         | complete todos los lo                                         |                         |
| 2            | Especialidad:                                    |                                 |                                                               |                         |
|              | Comision propulsta: Comision Evalu               | adora Interna PRoyecto proyecto | <b>\</b>                                                      |                         |
|              | Proyecto                                         |                                 |                                                               |                         |
|              | Tipo de Actividad de I+D: Investigación a        | plicada                         | •                                                             |                         |
|              |                                                  | ff                              |                                                               |                         |
|              | Indio dei proyecto:                              | <u> </u>                        |                                                               | gne el mismo título del |
|              |                                                  |                                 | Progr                                                         | ama /Proyecto de I+D    |
|              | fdddddddddd                                      | bbbbbb                          | o dol                                                         | PITVA tal como lo       |
|              | Resumen del proyecto:                            |                                 | 0 dei                                                         |                         |
|              | *                                                |                                 | prese                                                         | ntó en la Convocatoria  |
|              | Palabras clave: * dd                             | * dd                            | × de 2017                                                     | Si tiene dudas          |
|              |                                                  | 444                             |                                                               |                         |
|              | Título del proyecto (inglés):                    | uuu                             | consu                                                         | Ite la Resolución R. N° |
|              |                                                  |                                 | 954/1                                                         | .7                      |
|              | bbbbbbbbb                                        | d                               |                                                               |                         |
|              | Resumen del proyecto (inglés):                   |                                 |                                                               |                         |
|              | **                                               |                                 | //                                                            |                         |
|              |                                                  |                                 | (máximo: :                                                    | 2500 caracteres)        |
|              | Delebras eleve (inglia), 8 (as                   |                                 |                                                               |                         |
|              | Complete luege la siguiente d                    | alana: Instituciona             |                                                               |                         |
|              | complete luego la siguiente s                    | instituciones                   | 2                                                             | Guardar Salir           |
|              |                                                  |                                 |                                                               |                         |

# 6.2. INSTITUCIONES RELACIONADAS

| Universidad Nacional de Quilm               | es Sistema Integral                                                                                                    | de Gestión y Evaluación<br>Fuentes, Alicia Noemi                                                                                                    |
|---------------------------------------------|----------------------------------------------------------------------------------------------------|----------------------------------------------------------------------------------------------------|
| Principal Carátula Antecede                 | ntes Convocatorias                                                                                                    | Cerrar Sesión                                                                                                    |
| Datos del Proyecto   Instituciones Relacion | adas   Recusación                                                                                                    | 25/4/2018                                                                                                    |
| Proyecto proyecto                           | Instituciones relacionadas al proyecto                                                                                                    | Guardar                                                                                                    |
| PITVA 2018                                  | Nuevo         Buscar institución         Institución seleccionada           *         Borrar         UNIV.NAC.DE QUILMES                                                                                                    | Ejecuta Evalúa % Financia                                                                                                    |
|                                             | Ejecuta: Principal institución en la cual se ejecuta el financiamiento. En caso que el proyecto se lleve adelante<br>agregar las que corresponda.<br>Evalúa: Institución responsable de la evaluació . Se podrá ingresar más de una institución en caso que sea n<br>Financia: Institución que otorga el financiamiento. Si el proyecto tiene más de una fuente de financiamiento,<br>cada una de las partes. La suma de las partes dele ser igual a 100%.                                                                                                    | re en más de una institución,<br>necesario,<br>, reflejar en %s cuanto aporta<br>Guardar Salir                                                                                                    |
| Busque la Institución.                      | Escriba "Quilmes" en el buscador y seleccione <u>s</u>                                                                                                    | ólo la primera opción                                                                                                    |
| UNIV.NAC.DE QUILMES                         | Statistical de Quilmes<br>Texteres<br>Texteres<br>Te | tión y bardación<br>s, Al = Noemi<br>Carres sadas<br>25/4/2010<br>Volte<br>Volte<br>Recar<br>Recordo Francisco<br>Barcar<br>Nomi<br>Nomi<br>No |

| Universio          | dad Nacional de Qu  | ilmes                                                                                                    | Sis                                                                                                    | stema Integral de Gestión y Evaluación<br>Fuentes, Alicia Noemi                                                                                                    | SIGEVA        |
|--------------------|---------------------|----------------------------------------------------------------------------------------------------|----------------------------------------------------------------------------------------------------|----------------------------------------------------------------------------------------------------|---------------|
| Principal          | Carátula Antec      | edentes Convocatorias                                                                                                    |                                                                                                    |                                                                                                    | Cerrar Sesión |
| Datos del Proyecto | Instituciones Relac | ionadas   Recusación                                                                                                    |                                                                                                    |                                                                                                    | 25/4/2018     |
| Provecto provecto  |                     | Busqueda de institucio                                                                                                    | ones                                                                                                    | Proyecto proyecto                                                                                                    |               |
| Trojecto projecto  |                     | Filtro de búsqueda de i                                                                                                    | institución                                                                                                    | Volv                                                                                                    | er            |
|                    |                     | País:                                                                                                    | Seleccionar                                                                                                    | ۲                                                                                                    |               |
|                    |                     | Provincia:                                                                                                    | Seleccionar                                                                                                    | Y                                                                                                    |               |
|                    |                     | Tipo de institución:                                                                                                    | Seleccionar                                                                                                    | T                                                                                                    |               |
| -                  | •                   | (1) Institución:                                                                                                    | quilmes                                                                                                    | Buscar                                                                                                    |               |
|                    | ,                   | (1) Luego de presionar el botón<br>instituciones haciendo click sobr<br>Una vez encontrado el nivel cor<br>Si no encuentra el nivel de la ins<br>datos completos de la unidad (i.<br>incorporación. | Buscar (se mostrarán hasta 300 resultados) podrá ir nave<br>e los mismos.<br>espondiente debe hacer click en el mismo y presionar el b<br>stitución por favor envie un mail a <b>sigeva@unq.edu.ar</b> . ic<br>e. Universidad, Facultad, Departamento o Instituto, domic | gando los niveles jerárquicos de las<br>lotón Seleccionar.<br>dentificando en el asunto "Lugar de Trabajo" l<br>ilio, correo institucional, fax y teléfono) para s | is<br>U       |
|                    |                     | Seleccione la institució                                                                                                    | in .                                                                                                    |                                                                                                    |               |
|                    |                     | Tipo de institución:                                                                                                    | UNIVERSIDADES NACIONALES                                                                                                    |                                                                                                    |               |
|                    |                     | Institución seleccionada:                                                                                                    | UNIV.NAC.DE QUILMES                                                                                                    | Seleccion                                                                                                    | ar            |
|                    |                     | 50 registro                                                                                                    | os, mostrando de 1 al 20.[Primero/Anterior] 1,                                                                                                    | 2, <u>3 [Siguiente/Último]</u>                                                                                                    | Seleccionar   |
|                    |                     | \AREA CS.FORMALES                                                                                                    | institución                                                                                                    |                                                                                                    |               |

# Una vez seleccionada la UNIV.NAC.DE OUILMES tilde Ejecuta y Evalúa. Complete con el número 100 en <u>% Financia</u>

| Proyecto proyecto | Institucio                                                                                                   | nes relacionadas al proy                                                                                                    | yecto                                                                                                    | Guardar                                                                                                    | 0 |
|-------------------|----------------------------------------------------------------------------------------------------|----------------------------------------------------------------------------------------------------|----------------------------------------------------------------------------------------------------|----------------------------------------------------------------------------------------------------|---|
|                   | * Borrar<br>Ejecuta: Princip<br>agregar las que<br>Evalúa: Instituc<br>Financia: Instituc<br>cada una de las | Buscar institución<br>Buscar<br>al institución en la cual se ejecuta «<br>corresponda,<br>ión responsable de la evaluación. S<br>ión geo torga el financiamiento,<br>partes. La suma de las partes debe | Institución seleccionada<br>UNIV.NAC.DE QUILMES<br>el financiamiento. En caso que el proyecto se lleve<br>se podrá ingresar más de una institución en caso qu<br>Si el proyecto tiene más de una fuente de financia<br>ser igual a 100%. | adelante en más de una institución,<br>ue sea necesario.<br>miento, reflejar en % cuanto aporta<br>Guardar Salir |   |

# 6.3. RECUSACIÓN

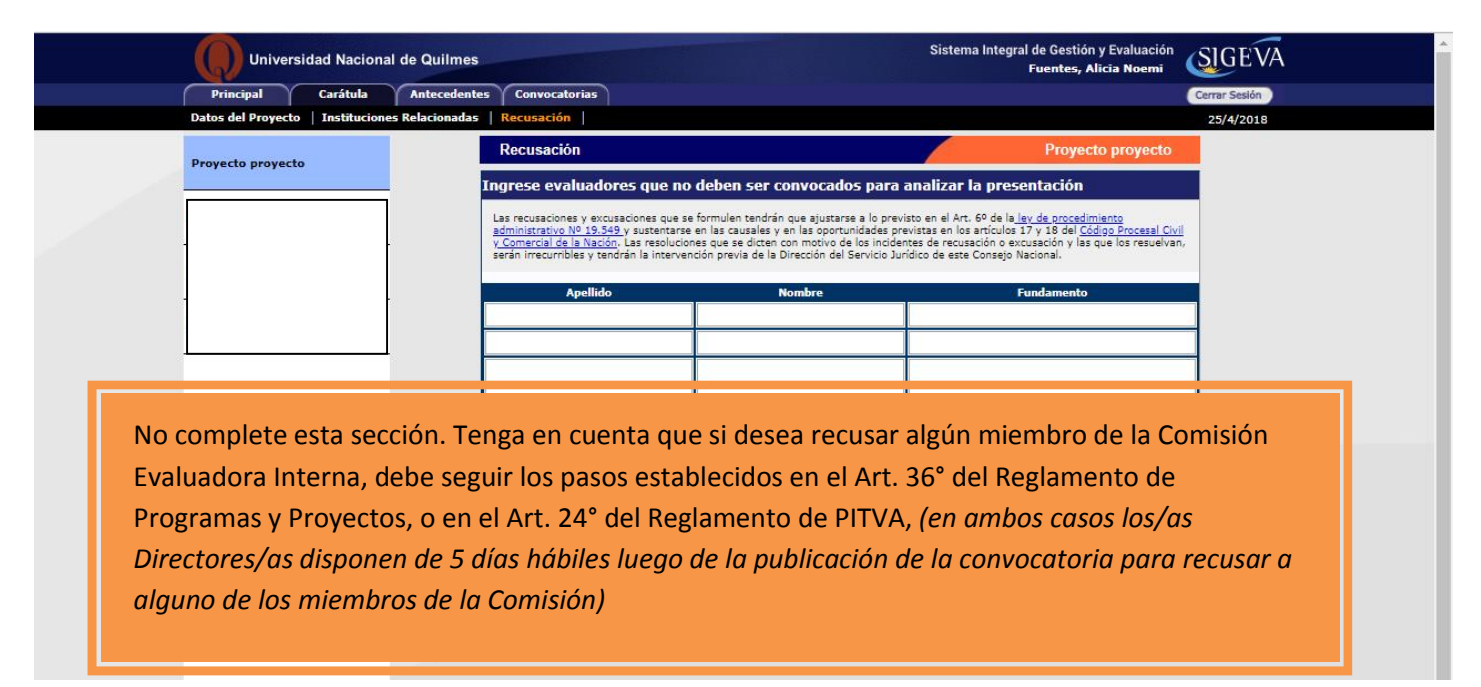

#### 7- Continúe la carga en el título Antecedentes

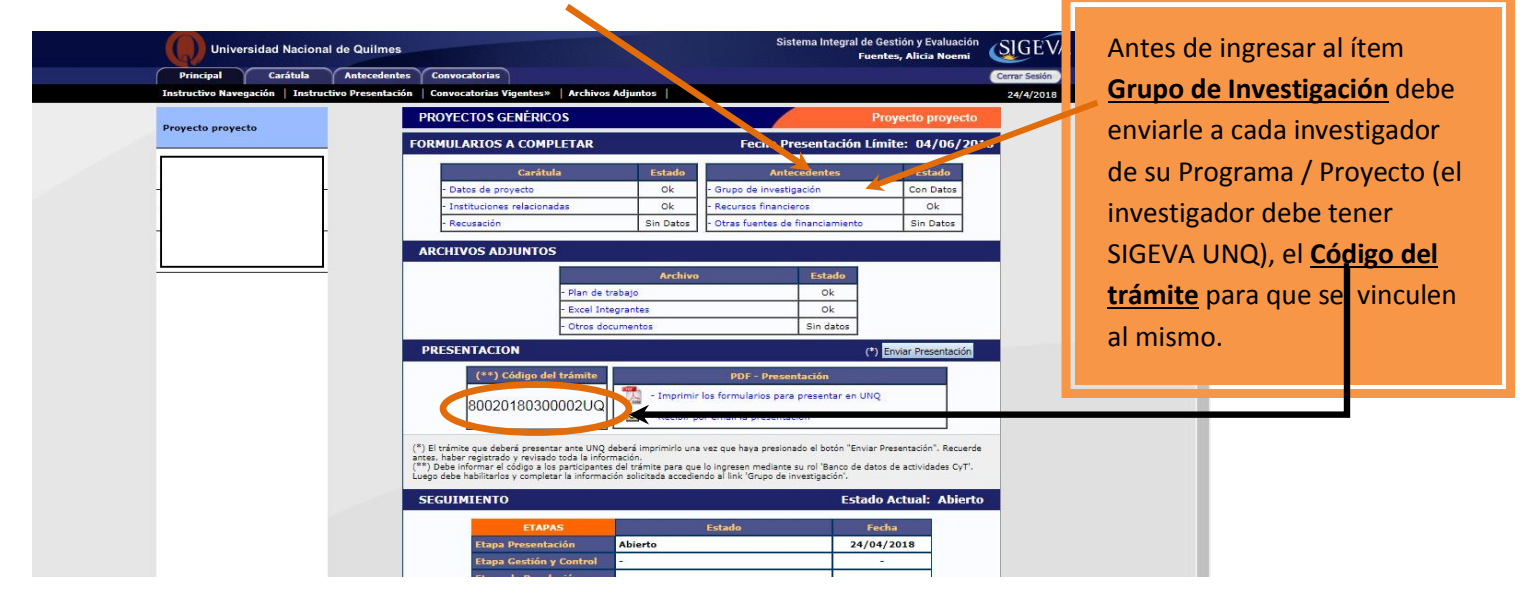

## 7.1. GRUPO DE INVESTIGACIÓN

Realice el siguiente paso sólo cuando los investigadores, incluidos los codirectores, del Programa /Proyecto se vinculen al Programa/Proyecto.

| Universidad Nacional de Quilmes               |                                    | Sistema Integral de Gestión y Evaluación<br>Fuentes, Alicia Noemi |
|-----------------------------------------------|------------------------------------|-------------------------------------------------------------------|
| Principal Carátula Antecedente                | s Convocatorias                    | Cerrar Sesión                                                     |
| Grupo de Investigacion   Recursos Financieros | Otros Financiamientos              | 26/4/2018                                                         |
| Proyecto proyecto                             | Grupo de investigación             | Proyecto proyecto                                                 |
|                                               | Grupo de investigación             | Guardar Salir                                                     |
|                                               | Apellido y nombre 💠 Rol Hora       | as(1) Lugar de trabajo (2)                                        |
|                                               | Ver MUCHAGA, MARTÍN Intergador     |                                                                   |
|                                               | Editar FUENTES, ALICIA             | 20 UNIV.NAC.DE QUILMES / SEC. DE                                  |
|                                               | (1)                                |                                                                   |
|                                               |                                    | Guardar Salir                                                     |
|                                               |                                    |                                                                   |
| Una vez que se hayan vir                      | culado todos/as los/as integrantes | del Programa/Proyecto, debe                                       |
| completar:                                    |                                    | $\mathbf{X}$                                                      |
| El <u>Rol</u> de cada uno                     | La cantidad de horas en el prog    | gr/proy Tildar para habilitarlos                                  |
|                                               | El/la Director/a siempre aparecerá | como Titular.                                                     |

#### 7.2. RECURSOS FINANCIEROS

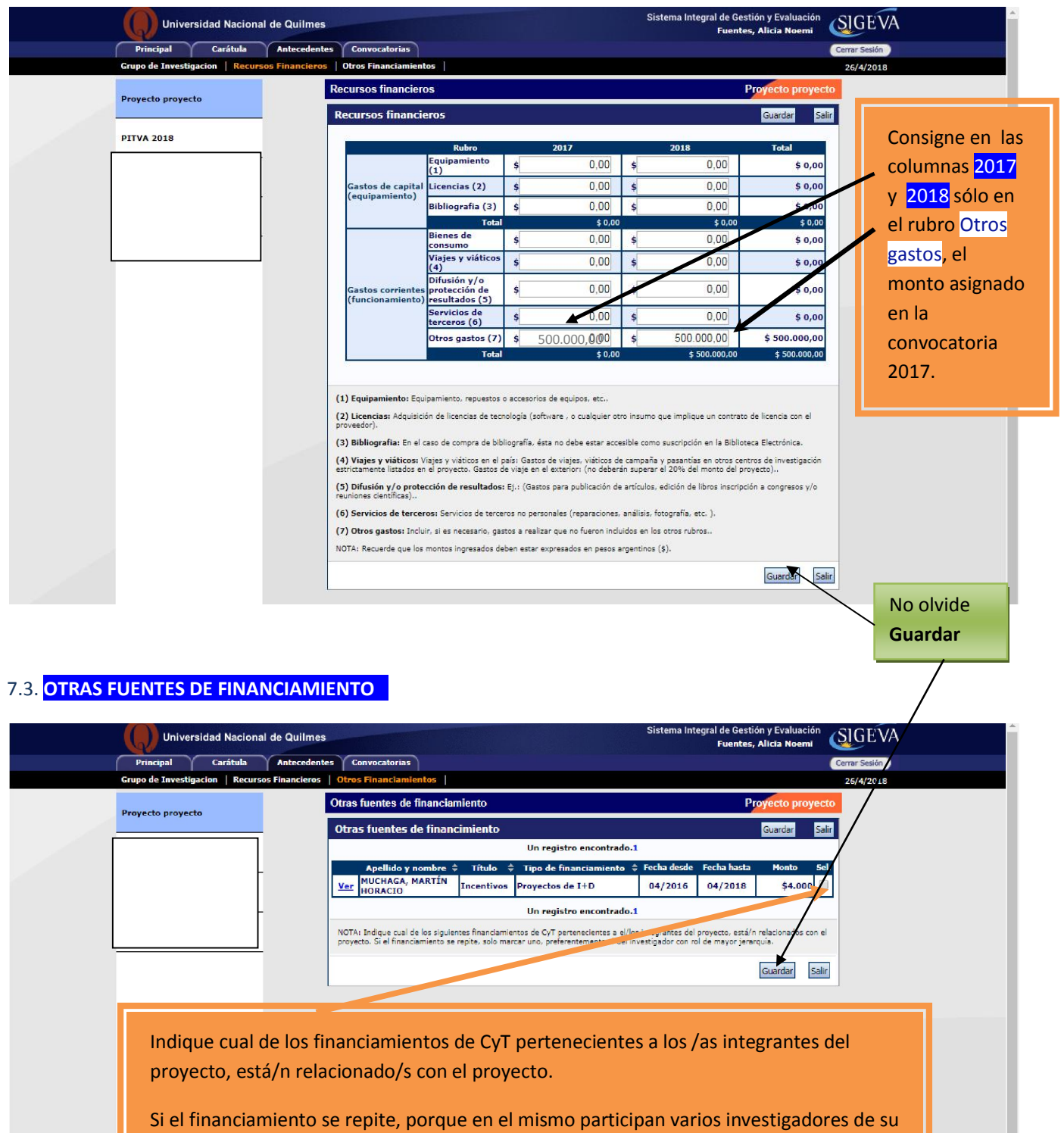

proyecto, sólo marcar uno.

# 8- Continúe la carga de los ARCHIVOS ADJUNTOS

|                   | Principal Carátula                  | Antecedentes Convocatorias                          |                   |                             | Cerrar Sesión      |
|-------------------|-------------------------------------|-----------------------------------------------------|-------------------|-----------------------------|--------------------|
|                   | Instructivo Navegación   Instructiv | o Presentación   Convocatorias Vigentes»   Archivos | Adjuntos          |                             | 24/4/2018          |
|                   | Provecto provecto                   | PROYECTOS GENÉRICOS                                 |                   |                             |                    |
| Proyecto proyecto |                                     | FORMULARIOS A COMPLETAR                             |                   | Fecha Presentación Lím      | ite: 04/06/2018    |
|                   |                                     | Carátula                                            | Estado            | Antecedentes                | Estado             |
|                   |                                     | - Datos de proyecto                                 | Sin Datos - Grup  | o de investigación          | Con Datos          |
|                   |                                     | - Instituciones relacionadas                        | Con Datos - Recu  | rsos financieros            | Sin Datos          |
|                   |                                     | - Recusación                                        | Sin Datos - Otras | s fuentes de financiamiento | Sin Datos          |
|                   |                                     | ARCHIVOS ADJUNTOS                                   |                   |                             |                    |
|                   |                                     |                                                     | Archivo           | Estado                      |                    |
|                   |                                     | - Plan de tra                                       | abajo             | Sin datos                   |                    |
|                   |                                     | - Excel Inte                                        | grantes           | Sin datos                   |                    |
|                   |                                     | - Otros docu                                        | umentos           | Sin datos                   |                    |
|                   |                                     | PRESENTACION                                        |                   | (*)                         | nviar Presentación |
|                   |                                     |                                                     |                   | 2023                        |                    |

Previamente debe bajarlos de la web de la Secretaría de Investigación, completarlos con la información solicitada y guardarlos en su máquina.

Tenga en cuenta que los archivos solicitados son distintos en cada convocatoria (PvP I+D o PITVA).

9- Revise la presentación y controle la carga. Antes de realizar el envío definitivo puede imprimir la presentación (no válida para presentar) a fin de revisar lo cargado.

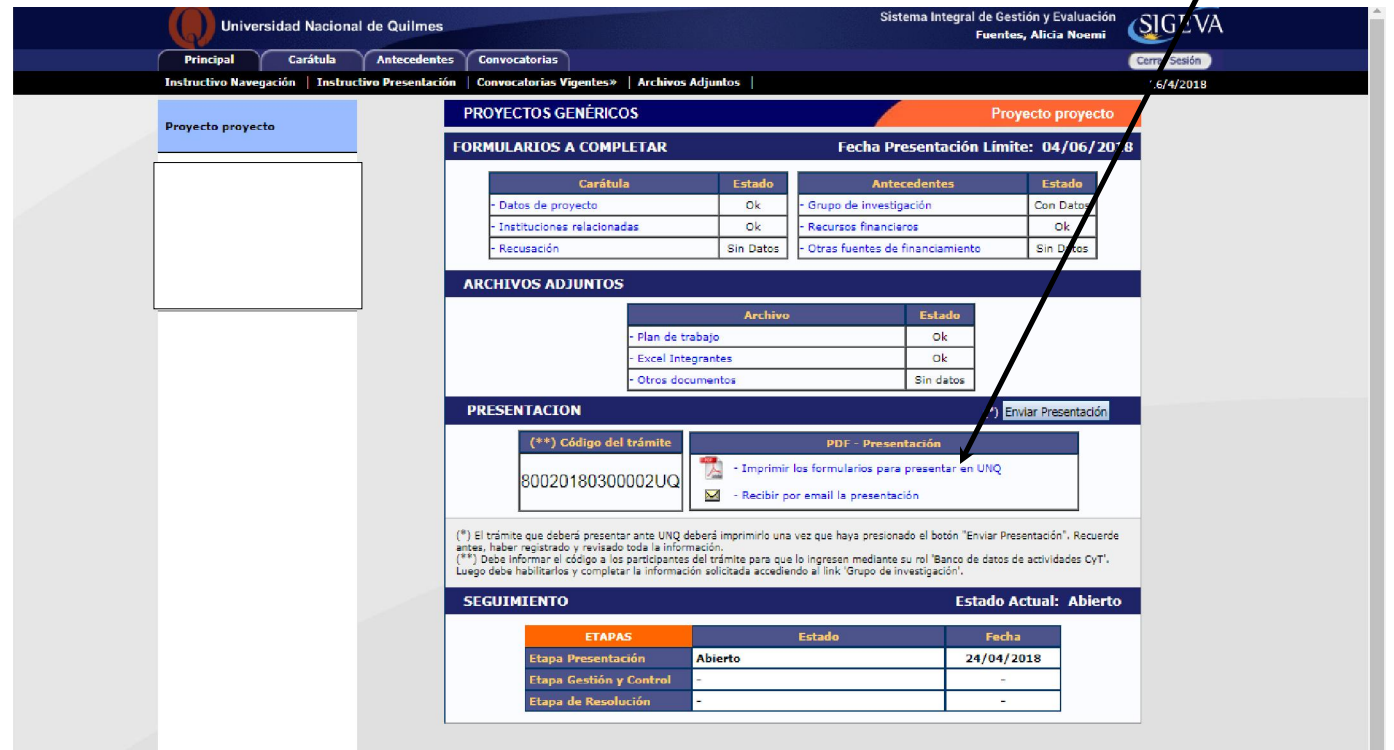

#### 10- Realice el envío definitivo.

| Proyecto proyecto | PR De test-hosting.sigeva.gob.ar                                                                                                    | Proyecto proyecto                                                                                                    |                                                                                                    |
|-------------------|----------------------------------------------------------------------------------------------------|----------------------------------------------------------------------------------------------------|----------------------------------------------------------------------------------------------------|
|                   | FOR       Cerciórese de que toda la información se encuentra actualizada.         A partir de este momento:       .         - Se registrarán los cambios       .         - Se cerrará la presentación       .         - Ya no podrá modificar los datos declarados       .         PRESENTACION       PDF - P         80020180300002UQ       Imprimir los formulantes         ***       Cádigo del trámite         80020180300002UQ       ***         ***       Neber inprimir los formulantes         ***       etaber i presentar ante UNQ deberi imprimirlo una vez que haya pr antes, haber registrado y revisado toda la información. | entación Límite: 04/06/2018  dentes Estado is Ok anciamiento Sin Datos anciamiento Sin Datos  Estado Ok Sin datos  P41 Enviar Presentación resentación resentación resentación resentación "Enviar Presentación". Recuerde lippes su rol "Banco de datos de actividades CyT". | Al presionar el<br>botón "Enviar<br>presentación"<br>el sistema le<br>pedirá<br>confirmación<br>para continuar. |
|                   | SEGUIMIENTO                                                                                                    | Estado Actual: Abierto                                                                                                    |                                                                                                    |
|                   | ETAPASEstadoELapa PresentaciónAbiertoELapa Gestión y Control-ELapa de Resolución-                                                                                                    | Feeha           24/04/2018           -           -                                                                                                    |                                                                                                    |

# 11- Una vez realizado el <u>Envío de la Presentación</u> deberá imprimir el Formulario para presentar en la UNQ y presentarlo según las indicaciones de cada Convocatoria.

Además de la firma del/la Directora/a y del/la Codirectora, en

# AVAL DE LA INSTITUCIÓN DONDE REALIZA EL PROYECTO

debe firmar el/la Director/a o Vicedirector/a de la Unidad Académica de radicación del Programa/Proyecto (Director/a o Vicedirector/a de: Departamento de Ciencias Sociales, Departamento de Economía y Administración, Departamento de Ciencia y Tecnología o Escuela Universitaria de Artes)

|    | SV/             | sidad Naciona                                         | l de Quilmes                                                 |                                                                                                    |                                                                                 | Fuentes, Alic                                                                 |               |
|----|-----------------|-------------------------------------------------------|--------------------------------------------------------------|----------------------------------------------------------------------------------------------------|---------------------------------------------------------------------------------|-------------------------------------------------------------------------------|---------------|
|    | Principal       | Carátula                                              | Antecedentes                                                 | Convocatorias                                                                                              |                                                                                 |                                                                               | Cerrar Sesión |
| In | structivo Naveg | ación   Instruc                                       | tivo Presentación                                            | Convocatorias Vigentes»   Arch                                                                             | nivos Adjuntos                                                                  |                                                                               | 26/4/2018     |
|    | suructivo Naveg | AVAL DE LA<br>(Este aval será p<br>firma del director | INSTITUCION D<br>INSTITUCION D<br>ro jefe del instituto, lat | ONDE SE REALIZARA EL PR<br>Iara recomendación del interés que el<br>boratorio, departamento, cátedra o fac | NOYECTO<br>Proyecto representa ora la insti<br>ultad, quien autoriza desarrolla | tución. El mismo se formaliza con la<br>r el proyecto en el lugar de trabajo) | 26/4/2018     |
|    | L               |                                                       |                                                              | 80020180300                                                                                                | 1002 Q                                                                          | Página 3 de 4                                                                 |               |
|    |                 | (El compromiso                                        | o de colaboración de                                         | esta institución es necesario para l                                                                       | estión y ejecución del proye                                                    | acto de investigación)                                                        |               |
|    |                 | L                                                     | ugar y Fecha                                                 | Firma Autoridad d                                                                                          | le la/las U.A                                                                   | Aclaración                                                                    |               |